## Account Access: Other Accounts

Sometimes to do the best work we may need to access someone else's Moxi Works account. We may be an assistant or on a team, but the information we need might be in another person's account. Follow to instructions below to learn how to gain access to someone else's account!

## Gain Access to Other's Accounts

- 1. From your Roster select Passwords & Access.
- 2. Select Account Access.

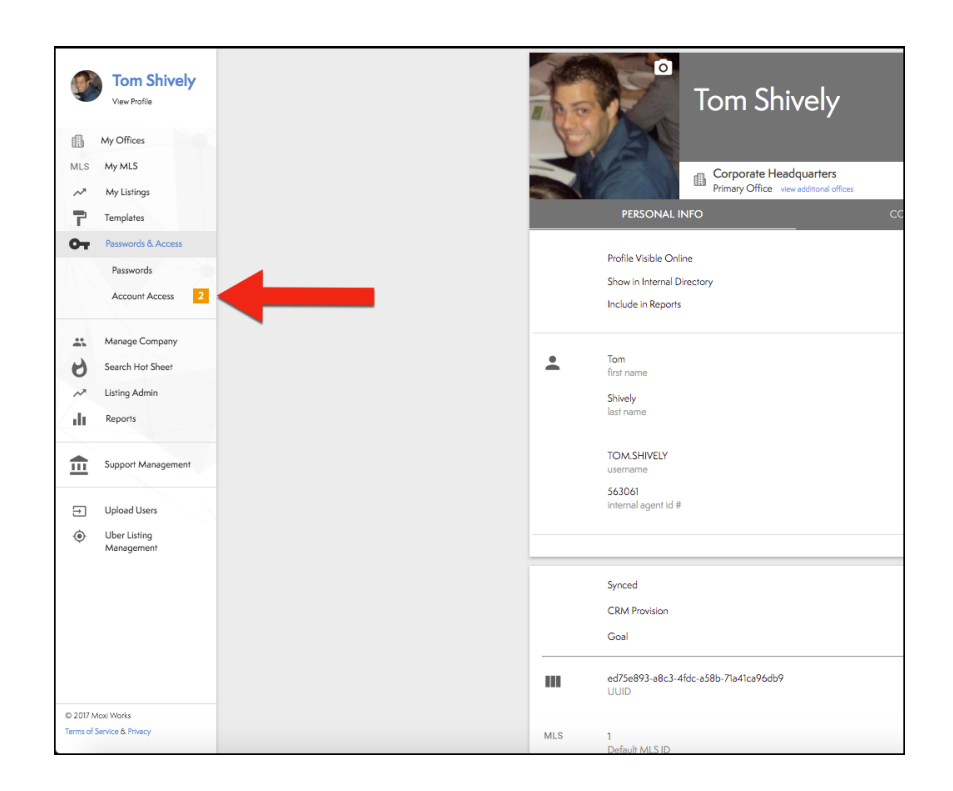

3. Select Manage under Other Account Access.

| My Account Access              | <br>Other Account Access             |
|--------------------------------|--------------------------------------|
| Control access to your account | <br>Control access to other accounts |
| Manage                         | <br>Manage                           |
|                                |                                      |

4. Select **Request** to search for other people in your Office.

- a. NOTE: You can see the other people that have requested you have access to their account (Circled in red).
- b. NOTE: You can see all the people that you have requested access to (Circled in blue).

|                                                                             |                |                                                | REQUEST |
|-----------------------------------------------------------------------------|----------------|------------------------------------------------|---------|
| Pending Invites<br>Invitations from others to access their account.         |                | Accessible Accounts<br>Accounts you can access |         |
| Person Agent Jones Corporate Headquarters Decl                              | ine Accept     | 0 People                                       |         |
| Requests                                                                    |                |                                                |         |
| Requests you've sent to access other accounts which are pending<br>I Person |                |                                                |         |
| Daniel Bailey<br>Corporate Headquarters                                     | Cancel Request |                                                |         |

- 5. Search for the person you would like to access.
- 6. Select Request.

| Search |                         | Concel Request |
|--------|-------------------------|----------------|
|        | wy Q                    |                |
|        | Carponi Hadquites Renov |                |
|        |                         |                |
|        |                         |                |
|        |                         |                |
|        |                         |                |
|        |                         |                |
|        |                         |                |

- 7. Once you have permission to access someone's account, select the agent drop-down menu in the top left corner (See below).
- 8. Select Switch User.

| Q <sub>search</sub>                                                 |  |
|---------------------------------------------------------------------|--|
|                                                                     |  |
| <b>Tom Shively</b><br>815 Western Ave Seattle, WA<br>(919) 671-1496 |  |
| Switch User »                                                       |  |
| My Account                                                          |  |
| Hub Admin                                                           |  |
| Account Manager Admin                                               |  |
| Presentation Reports                                                |  |
| Presentation Admin                                                  |  |
| Agent Website                                                       |  |
| External Links                                                      |  |
| My Purchases                                                        |  |
| Sign Out                                                            |  |

9. A connected panel will slide out from the right side of the screen. Choose which person you would like to access.

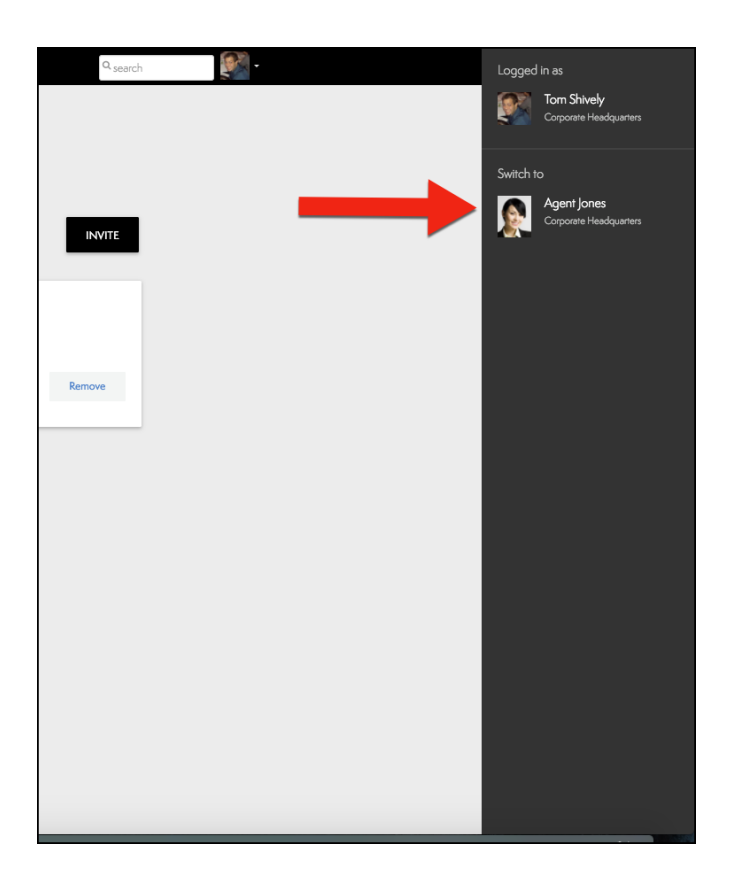

10. You'll see a **Switching** loading screen.

| Pending Requests<br>Requests from others to access your account<br>O People |                                       |
|-----------------------------------------------------------------------------|---------------------------------------|
| Invitations<br>Receive you have truthed to access your account              | Agent Jones<br>Corporate Headquarters |
| These Backy Concernent Headquarter Switching to Agent's A                   | Account                               |
|                                                                             |                                       |
|                                                                             |                                       |

11. Access Granted.

| Agent Jones<br>verves<br>Ma Mysta<br>Mystage<br>Technic |   | Agent Jones<br>Rate<br>Corporate Headquarters<br>Pressy Office revealance of   | in a state of the state of the |          | × |
|---------------------------------------------------------|---|--------------------------------------------------------------------------------|----------------------------------------------------------------------------------------------------|----------|---|
| 8 Search from Stever                                    | ÷ | PEESONAL INFO Agent fint name jons lost name                                   | CONTACT INFO                                                                                                    | WEB INFO |   |
|                                                         | Đ | Reshor<br>title<br>JELIANJCARASHI<br>uotamane<br>544786<br>Internal agant Id # |                                                                                                    |          |   |
|                                                         | ۲ | 10000001<br>license number                                                     |                                                                                                    |          |   |
|                                                         | Ð | Last edited: 20 Jun; 2017 by Support<br>Crosted: 03 Mar; 2014                  |                                                                                                    |          |   |